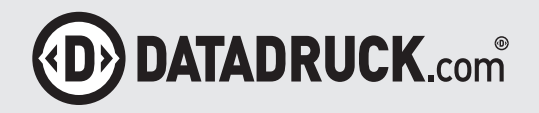

# **ANLEITUNG** für die Benutzung des Bestell-Portals

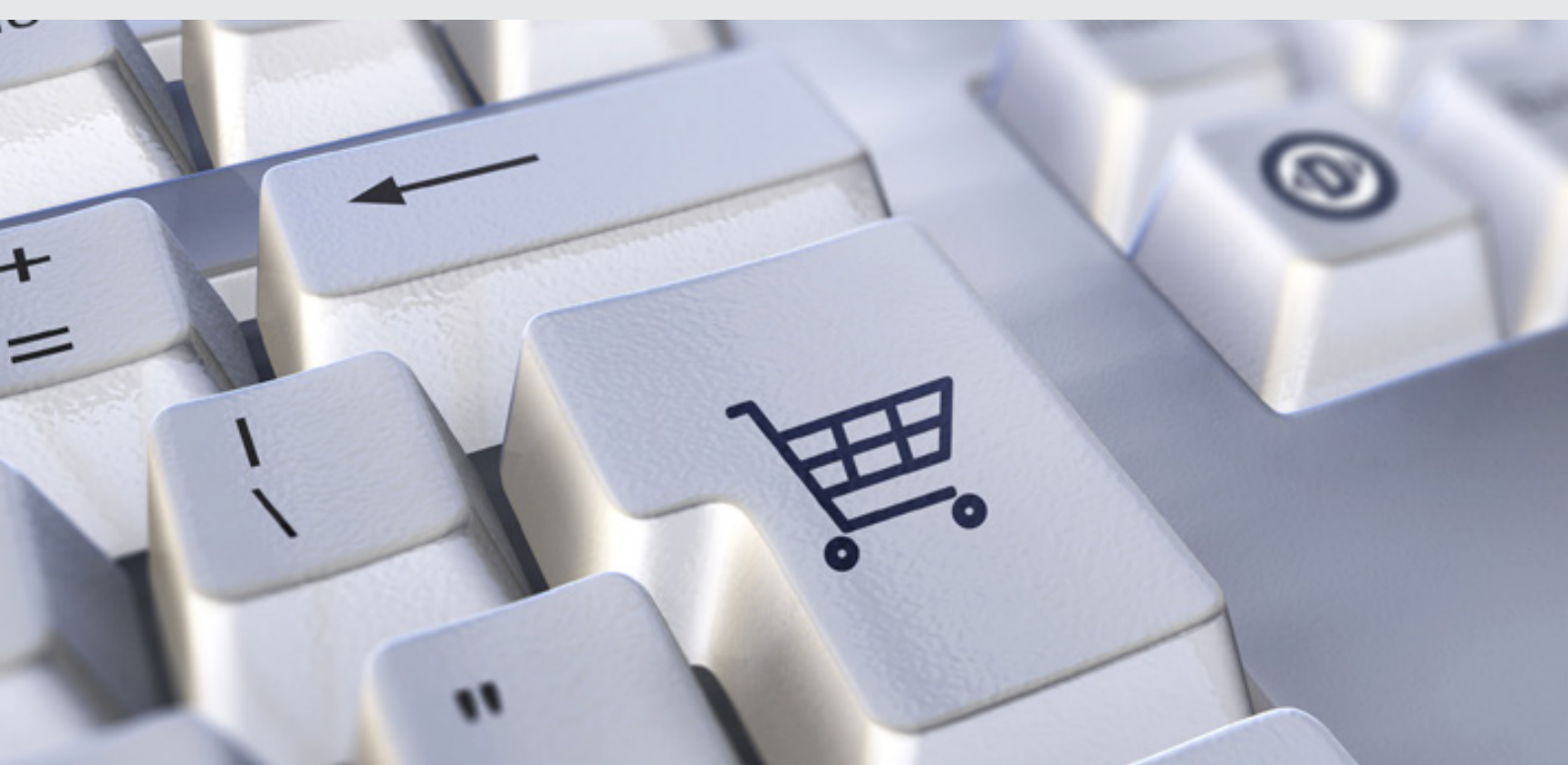

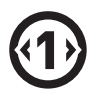

Unter folgendem Link **https://mjuportal.datadruck.com/login.html** können Sie sich anmelden. Sie bekommen von uns einen Anmeldenamen und ein Passwort zugeteilt, welches wir Ihnen nach Einpflegung der Daten zukommen lassen.

#### EINFACH UND BEQUEM ANMELDEN

Ihr Login für das Bestellportal der DATADRUCK GmbH

#### JETZT ANMELDEN

Sie haben sich bereits registriert? Melden Sie sich bitte hier mit Ihrem Nutzernamen und Ihrem Passwort an.

Benutzer

Passwort

Anmelden

Passwort vergessen

## Kategorie / Produkt auswählen

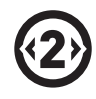

Nach der Anmeldung befinden Sie sich in der Produktauswahl.

|                                                                                                |                                                                                                    | ☆ â              |
|------------------------------------------------------------------------------------------------|----------------------------------------------------------------------------------------------------|------------------|
| HERZLICH<br>Ihr Bestellportal d<br>Willkommen beim<br>Bestellen Sie professionelle Visitkarten | WILLKOMMEN<br>er DATADRUCK GmbH<br>Visitkarten-Bestellportal!<br>für Ihr Unternehmen in nur wenigen Schrit | ten.             |
| 1. KATEGORIE 2. PRODUKT                                                                        | 3. KUNDENDATEN                                                                                             | 4. ÜBERSICHT     |
| Gruppe<br>Visitenkarten<br>Visitenkartenaukleber<br>Visitenkarten<br>Farbig                    | Produkt Visitenkarten Standard Visitenkarte 4/4C                                                           |                  |
|                                                                                                | LETZTER SCHRITT                                                                                            | NÄCHSTER SCHRITT |

Wählen Sie den entsprechenden Artikel aus und Sie gelangen in eine neue Maske, der Sie nun Step by Step folgen können.

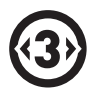

#### Daten eingeben

| . KATEGORIE 2. PRODUKT                                                      | 3. KUNDENDATEN 4. UBERSICHT                  |
|-----------------------------------------------------------------------------|----------------------------------------------|
| VISITENKARTEN                                                               |                                              |
| Standard Visitenkarte 4/4C                                                  |                                              |
| Vorschau                                                                    | Daten                                        |
|                                                                             | Vor- und Nachname<br>Max Mustermann          |
|                                                                             | Jobbereichnung<br>Musterjob                  |
| HOZ                                                                         | Telefon<br>0000                              |
| Holz Thalhofer GmbH                                                         | Mobil<br>0000                                |
|                                                                             | Fax<br>0000                                  |
| Max Mustermann<br>Musterjob                                                 | E-Mail<br>m.mustermann@thalhofer.de          |
| Fon: 0000 Scannen und direkt in<br>Mobil: 0000 Kontakt treten:<br>Fax: 0000 | Firma<br>Thalhofer Holzzentren GmbH & Co. KG |
| m.mustermann@thalhofer.de<br>Thalhofer Holzzentren GmbH & Co. KG            | Adresse<br>Musterstraße 1                    |
| Musterstraße 1<br>00000 Musterort                                           | PLZ und Ort<br>00000 Musterort               |
| @thalhofer_gruppe                                                           | 00000 Musterort                              |

Tragen Sie bspw. bei Visitenkarten Ihre Daten ein.

Bei Broschüren, Bedienungsanleitungen oder anderen Produkten die bereits fertig hinterlegt sind muss nichts eingetragen werden.

LETZTER SCHRITT

NÄCHSTER SCHRITT

### Bestelldaten und Lieferadresse

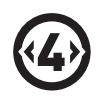

Im nächsten Schritt können Sie die Stückzahl und die Liefer- sowie Rechnungsadresse auswählen.

Die Liefer- und Rechnungsadresse wird automatisch ausgefüllt, sie kann aber auch händisch geändert werden.

| Bestelldaten |  | Lieferadresse –                     |                                      |
|--------------|--|-------------------------------------|--------------------------------------|
| Besteller    |  | Standort<br>Thalhofer Holzzentren G | mbH & Co. KG - Schildbachstraße 10 🏾 |
| Bestellmenge |  |                                     |                                      |
| 100 Stück    |  |                                     |                                      |
| 250 Stück    |  |                                     |                                      |

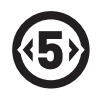

## Produkt prüfen und bestellen

| 1. KATEGORIE 2. PRODUKT                                                                                                    | 3. kundendaten 4. übersicht                                                                                                    |
|----------------------------------------------------------------------------------------------------|----------------------------------------------------------------------------------------------------|
| Vorschau der Bestellung                                                                                                    | Bestelldaten                                                                                                    |
|                                                                                                    | Besteller: Herr Uli Einenkel<br>Bestellmenge: 100 Stück                                                                                            |
| Holz Thalhofer GmbH                                                                                                    | Rechnungsempfänger     Strasse:   Schildbachstraße     Hausnummer:   10     Postleitzahl:   86489     Ort:   Deisenhausen                          |
| Max Mustermann     Musterjob     Eon:   0000     Mobil:   0000     Fax:   0000     m.mustermann@thalhofer.de   Contact ureten:     Thalhofer Holzzentren GmbH & Co.KG   Musterstraße 1     00000 Musterort   Othalhofer.gruppe | Land: Deutschland (DE)   Lieferadresse   Strasse   Strasse   Hausnummer   10   Postleitzahl   86489   Ort   Deisenhausen   Land   Deutschland (DE) |

Nun öffnet sich die Vorschau, diese bitte nochmals kurz prüfen und ggf. korrigieren.

Hier können auch die Rechnungs- und Lieferadresse nochmal geprüft werden.

Wenn alle eingegeben Daten korrekt sind, kann das Produkt mit Klick auf den Button "kostenpflichtig bestellen" bestellt werden.

LETZTER SCHRITT

KOSTENPFLICHTIG BESTELLEN

## Notizen

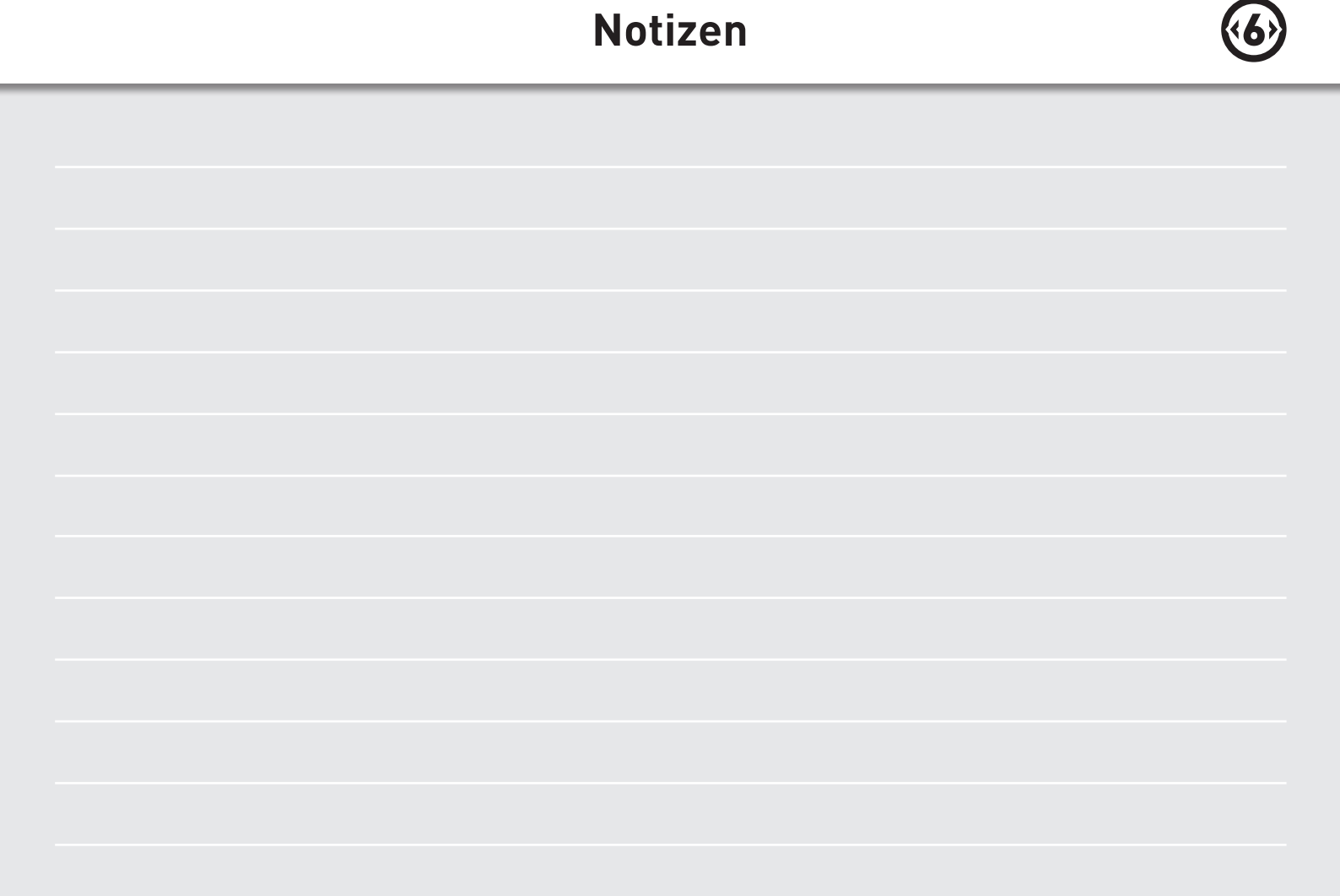

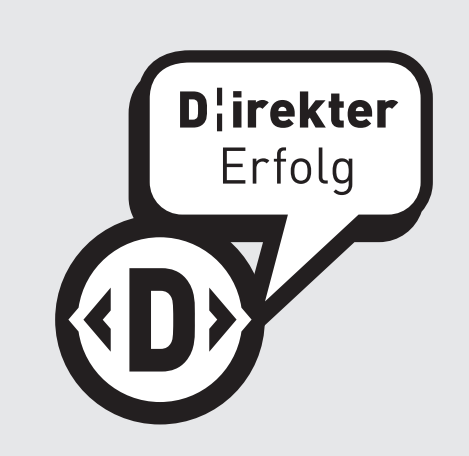